VEJLEDNING juni, 2025 V.4.0

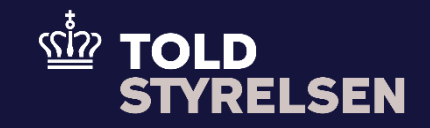

# Indsend Ankomst ved udgang (CC507C)

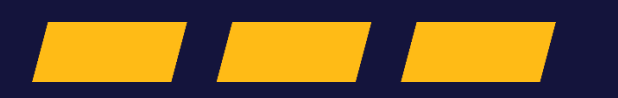

### Formål

Formålet med denne vejledning er at vise, hvordan brugeren af DMS Online opretter en IE507-meddelelse.

Når din eksportangivelse har status "Varerne er frigivet", f.eks. en B1 -angivelse, så kan du indsende Ankomst ved udgang (CC507C) som svarer til en statuskode 51 i e -Export.

I dag kan eksportøren, klarereren, handleren, rederiet eller toldekspeditionen indsende en statuskode 51 i e-Export. De kan også fremadrettet indsende en Ankomst ved udgang (CC507C) i DMS Online.

En Ankomstmeddelelse kan være gyldig i op til 90 dage. Det betyder, at IE507-meddelelsen inden for 90 dage skal suppleres af en IE590-meddelelse, som typisk kommer fra Manifestsystemet, og er det sidste led i, at fx B1-angivelsen får status "Eksporteret". I DMS skal du lave én ankomstmeddelelse, som skal kobles sammen med én eksportangivelse f.eks. en B1. Du kan ikke koble flere eksportangivelser sammen med én ankomstmeddeles i DMS.

#### Bemærk

- Enkelte ord på skærmbilleder og i vejledningen kan forekomme på engelsk
- Al data i vejledningen er testdata.
- Når der forekommer tal i forbindelse med diverse felter, er dette for at illustrere, hvilket dataelement det drejer sig om.

## Indhold

| Forord                            | 1  |
|-----------------------------------|----|
| Opret ny angivelse                | 4  |
| Udfyld angivelsen                 |    |
| Udfold eksportproces              |    |
| Udfyld felter under eksportproces |    |
| Udfyld udgangstoldsted            | 9  |
| Udfyld vareforsendelse            |    |
| Tjek status på angivelsen         | 14 |

| Proces                       | Trin                                                                           | Illustration                   | Skærmbilleder                    |
|------------------------------|--------------------------------------------------------------------------------|--------------------------------|----------------------------------|
| Proces<br>Opret ny angivelse | <b>Trin</b><br>1. Klik på <b>Ny Angivelse</b> for at<br>indsende en angivelse. | HILUSTRATION<br>+ NY ANGIVELSE | Skærmbilleder         Angivelser |
|                              |                                                                                |                                | Startdato                        |
|                              |                                                                                |                                |                                  |

| 2. Klik på drop-down<br>menuen <b>Angivelsesart</b> | Angivelsesart | Opret angivelse ×              |
|-----------------------------------------------------|---------------|--------------------------------|
|                                                     |               | Upload files                   |
|                                                     |               | CHOOSE FILE/S                  |
|                                                     |               | Domæne                         |
|                                                     |               | Angivelsestype                 |
|                                                     |               | Angivelsesart                  |
|                                                     |               | Supplerende angivelsestype     |
|                                                     |               | LRN                            |
|                                                     |               | Modtagelsesdato × 🛱            |
|                                                     |               | Antagelsesdato (15 09 001 000) |
|                                                     |               |                                |
|                                                     |               |                                |

| 3. Vælg Ankomst ved<br>Udgang (IE507 –<br>Varerne er ankommet til<br>udpassagetoldstedet)<br>idrop-down menuen. | CC507C (IE507 - Varerne er ankommet til udpassagetoldstedet) | Angivelsesart<br>Search<br>CT (Forenkiet eksportangivelse)<br>C2EIDR (Frembydelsemeddelelse EIDR) |
|----------------------------------------------------------------------------------------------------|--------------------------------------------------------------|---------------------------------------------------------------------------------------------------|
|----------------------------------------------------------------------------------------------------|--------------------------------------------------------------|---------------------------------------------------------------------------------------------------|

## VEJLEDNING

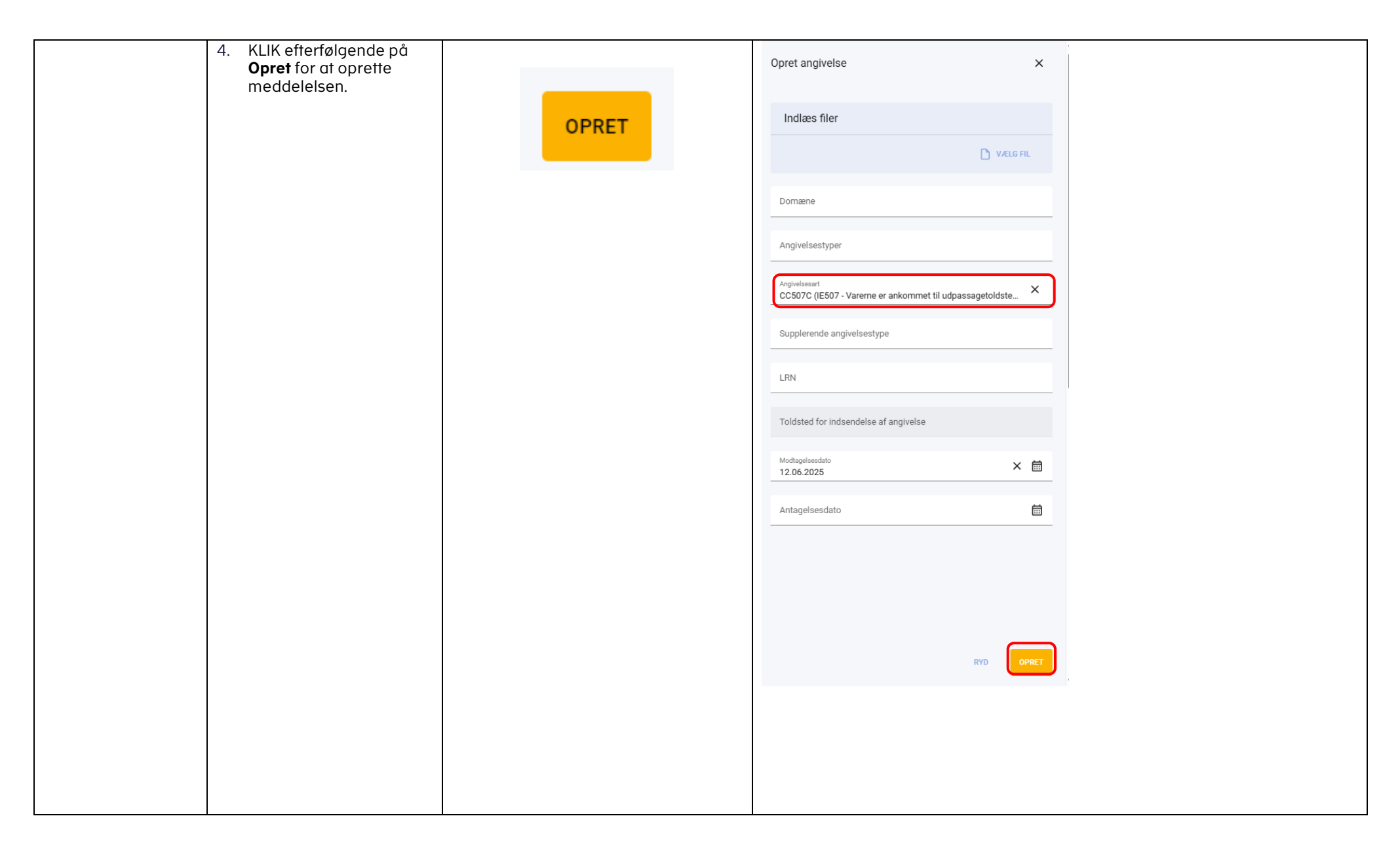

| Udfyld angivelsen                    | 5. Du skal nu udfylde de<br>relevante felter med<br>information under<br>Eksportproces,<br>Bevillingsindehaver,<br>Faktisk<br>udpassagetoldsted (17<br>01 000 000) og<br>Varepost.                                                                                                    | Eksportproces<br>Bevillingsindehaver (12 12 080 000)<br>Faktisk udpassagetoldsted (17 01 000 000)<br>Varepost | Angivelsestype MRN LRN Opdateret.dato<br>IE507 - 12/06/2025 08:58:48<br>Angivelse Discrepancies<br>Eksportproces<br>Bevillingsindehaver (12 12 080 000)<br>Faktisk udpassagetoldsted (17 01 000 000)<br>Varepost  |   |
|--------------------------------------|----------------------------------------------------------------------------------------------------|----------------------------------------------------------------------------------------------------|----------------------------------------------------------------------------------------------------|---|
| Udfold<br>eksportproces              | <ol> <li>Start med at klikke på<br/>bjælken for<br/>Eksportproces for at<br/>udfolde den.</li> </ol>                                                                                                    | Eksportproces                                                                                                 | Angivelsestype MRN LRN Opdisteret.dsto<br>IE507 - 12/06/2025 08:58:48<br>Angivelse Discrepancies<br>Eksportproces<br>Bevillingsindehaver (12 12 080 000)<br>Faktisk udpassagetoldsted (17 01 000 000)<br>Varepost |   |
| Udfyld felter under<br>eksportproces | <ul> <li>7. Udfyld nu felterne under<br/>Eksportproces – MRN og<br/>Dato/tid for<br/>ankomstmeddelelse.</li> <li>OBS:<br/>MRN skal være i status<br/>"Varerne er frigivet" ellers vil<br/>denne ankomstmeddelelse<br/>fejle.</li> <li>På dette link kan du finde<br/>eksportfoldstedskoderne.</li> </ul> | MRN Dato/tid for ankomstmeddelelse                                                                            | Angivelse       Discrepancies         Eksportproces                                                                                                    | ^ |

| Udfyld<br>udgangstoldsted | 8. Klik på <b>Faktisk</b><br>udpassagetoldsted (17<br>01 000 000)                                                                                                    | Faktisk udpassagetoldsted (17 01 000 000)                                                                                         | Angivelsestype MRN LRN Opdateret dato<br>IE507 12/06/2025 08:58:48<br>Angivelse Discrepancies<br>Eksportproces<br>Bevillingsindehaver (12 12 080 000)<br>Faktisk udpassagetoldsted (17 01 000 000)<br>Varepost                                                                                    | *<br>*<br>* |
|---------------------------|----------------------------------------------------------------------------------------------------|----------------------------------------------------------------------------------------------------|----------------------------------------------------------------------------------------------------|-------------|
|                           | <ul> <li>9. Udfyld (17 01 001 000)<br/>Reference Number med<br/>toldstedet.</li> <li>På dette link kan du finde<br/><u>eksporttoldstedskoderne.</u></li> <li>Bemærk, det er vigtigt der<br/>bliver valgt toldsted fra<br/>dropdown menuen. Det er<br/>muligt at søge i feltet.</li> </ul> | Faktisk udpassagetoldsted (17 01 000 000)         Toldated         DK005600         DK005600 (DA         Skattecenter Middelfart) | Angivelsestype       MRN       LRN       Opdateret dato         IE507       -       12/06/2025 08:58:48         Angivelse       Discrepancies         Eksportproces       Bevillingsindehaver (12 12 080 000)         Faktisk udpassagetoldsted (17 01 000 000)         Toldsted         Varepost |             |

|                 | 10 Klik på Varepost  |               |                                             |
|-----------------|----------------------|---------------|---------------------------------------------|
|                 |                      |               | Angivelsestype MRN LRN Opdateret dato       |
|                 |                      | Varepost      |                                             |
|                 |                      |               | Angivelse Discrepancies                     |
|                 |                      |               |                                             |
|                 |                      |               | Eksportproces v                             |
|                 |                      |               |                                             |
|                 |                      |               | Bevillingsindehaver (12 12 080 000) 🗸       |
|                 |                      |               |                                             |
|                 |                      |               | Faktisk udpassagetoldsted (17 01 000 000) V |
|                 |                      |               |                                             |
|                 |                      |               | Varepost v                                  |
|                 |                      |               |                                             |
|                 | 11. Klik på Hoveddel |               |                                             |
|                 |                      | these defails | Annivelsestype MDN LDN Ondeterstideto       |
|                 |                      | Hoveddel      | IE507 12/06/2025 08:58:48                   |
|                 |                      |               |                                             |
|                 |                      |               |                                             |
| Udfyld          |                      |               | Angivelse Discrepancies                     |
| vareforsendelse |                      |               |                                             |
|                 |                      |               |                                             |
|                 |                      |               | Eksportproces                               |
|                 |                      |               |                                             |
|                 |                      |               |                                             |
|                 |                      |               | Bevillingsindenaver (12 12 080 000)         |
|                 |                      |               |                                             |
|                 |                      |               | Faktisk udpassagetoldsted (17 01 000 000)   |
|                 |                      |               |                                             |
|                 |                      |               |                                             |
|                 |                      |               | Varepost                                    |
|                 |                      |               |                                             |
|                 |                      |               |                                             |
|                 |                      |               | Hoveddel                                    |
|                 |                      |               |                                             |
|                 |                      |               | Vararnes placering (16 15 000 000)          |
|                 |                      |               | valeries placering (10-15-000-000)          |
|                 |                      |               |                                             |
|                 | 1                    |               |                                             |

| 12. Klik på Transportør ved<br>udpassage |                                                             | Varepost ^                          |                                                                                                    |
|------------------------------------------|-------------------------------------------------------------|-------------------------------------|----------------------------------------------------------------------------------------------------|
|                                          |                                                             | Transportør ved udpassage           | Hoveddel        Transportmåde ved grænse     Referencenummer/UCR (12)       Transportør ved udpassage        Varernes placering (16 15 000 000)                           |
|                                          | 13. Udfyld<br>Identifikationsnummer<br>med gyldigt EORI nr. | Identifikationsnummer<br>DK19552101 | Varepost     ^       Hoveddel     ^       Transportmåde ved grænse     Referencenummer/UCR (12       Transportør ved udpassage     ^       Identifikationsnummer     Navn |

| 14. Klik j<br>plac<br>000 | på Varernes<br>ering (16 15 000<br>) | Varernes placering (16 15 000 000) | Angivelsestype MRN LRN Opdateret dato<br>IE507 12/06/2025 08:58:48 |
|---------------------------|--------------------------------------|------------------------------------|--------------------------------------------------------------------|
|                           |                                      |                                    | Angivelse Discrepancies                                            |
|                           |                                      |                                    | Eksportproces                                                      |
|                           |                                      |                                    | Bevillingsindehaver (12 12 080 000)                                |
|                           |                                      |                                    | Faktisk udpassagetoldsted (17 01 000 000)                          |
|                           |                                      |                                    | Varepost                                                           |
|                           |                                      |                                    | Hoveddel                                                           |
|                           |                                      |                                    | Varernes placering (16 15 000 000)                                 |
| 15. Klik                  | på Tilføj                            |                                    | Varernes placering (16 15 000 000)                                 |
|                           |                                      | + TILFØJ                           | Location Of Goods                                                  |
|                           |                                      |                                    | Location Of Goods                                                  |
|                           |                                      |                                    | X RYD Q SØG                                                        |
|                           |                                      |                                    | Ingen varepost fundet                                              |
|                           |                                      |                                    |                                                                    |
|                           |                                      |                                    | + TILFØJ                                                           |
|                           |                                      |                                    |                                                                    |

| 16. Klik på Varernes                                                                                                    |                                          | Varernes placering (16 15 000 000)                                                                                                    |
|----------------------------------------------------------------------------------------------------|------------------------------------------|----------------------------------------------------------------------------------------------------|
| placering 1                                                                                                    | Varernes placering 1                     | Location Of Goods                                                                                                    |
| 17. Klik på Lokationstype<br>(16 15 045 000) og<br>vælg A (Angivet/Anvist<br>sted) i drop-down-<br>menuen.                                   |                                          | Location Of Goods                                                                                                    |
| 18. Klik på Lokationsart (16<br>15 046 000) og vælg V<br>(Toldstedskode) i drop-<br>down-menuen.                                             | Lokationstype (16 15 045                 | Varernes placering 1                                                                                                    |
| 19. Klik på Toldsted (16 15<br>047 001) og skriv det<br>toldsted, hvor godset<br>forlader EU. Det skal<br>være samme toldsted<br>som trin 9. | Lokationsart<br>Toldsted (16 15 047 000) | + TLFØJ         Varernes placering 1         Lokationstype (16 15 045)         Lokationstype (16 15 045)         Lokationsart    Bevillinger (16 15 052 000) Adresseløbenummer (16 1                                                                                                    |
|                                                                                                    |                                          | UN/LOCODE Toldsted (16 15 047 000) EORI-nr Økonomisk oper                                                                                                    |
| 20. Klik på SEND                                                                                                    | SEND                                     | Image: Send       Image: Send         Angivelser       Image: Send         Angivelser       Image: Send         Angivelser       Image: Send         Angivelser       Image: Send         Angivelser       Image: Send         Image: Send       Image: Send         Image: Send       Image: Send     < |

### VEJLEDNING

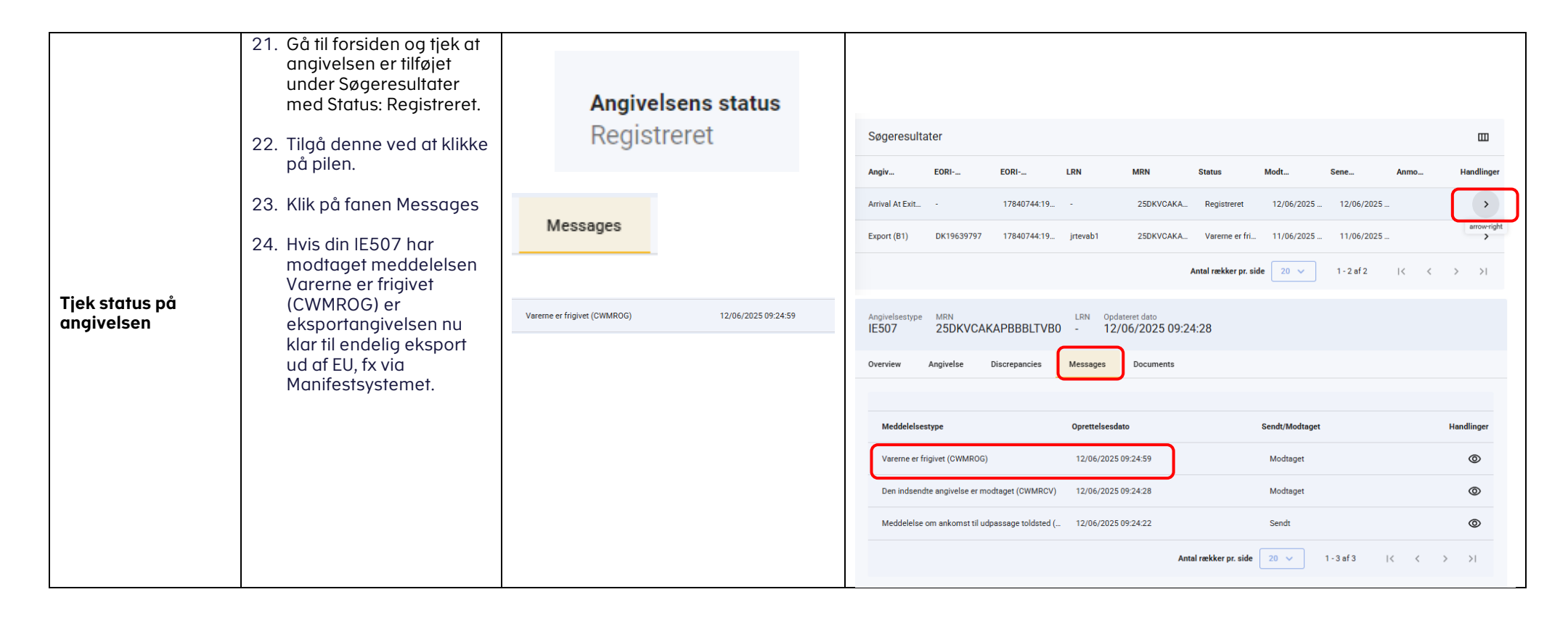